## Документация по iSpring Cloud

Содержание:

- 1) Возможности продукта;
- 2) Системные требования;
- 3) Создание аккаунта;
- 4) Материалы.

# 1. Возможности продукта

iSpring Cloud — это сервис для хранения материалов, опубликованных из <u>iSpring</u> <u>Suite</u> и загруженных с компьютера, и создания курсов, лонгридов над которыми могут работать совместно несколько специалистов. <u>iSpring Cloud – продукт в составе iSpring Suite.</u>

Сохранить курсы, которые вы подготовили с помощью iSpring Suite, очень просто. Выберите вкладку iSpring Cloud при публикации контента, опубликуйте его — и ваш учебный материал надежно хранится в облаке.

Также в iSpring Cloud можно загрузить файлы с вашего компьютера: аудио, видео, документы PDF, презентации PowerPoint, а также курсы, созданные в iSpring Suite и его компонентах и опубликованные в офлайн-режиме.

| * ispring cloud                                                         | Q Поиск                            |                                    |
|-------------------------------------------------------------------------|------------------------------------|------------------------------------|
| <ul> <li>Недавние</li> <li>Помеченные</li> <li>Доступные мне</li> </ul> | Информационная безопасность 🧕      | <b>@</b>                           |
| проекты 🕀                                                               | Название                           | Тип                                |
| Информационная безоп                                                    | 🗌 🗹 Тест по инфобезопасности 🏫     | Тест                               |
| Обучение продажам                                                       | Социальная инженерия. Как понят    | Страница                           |
| Обучение продукту                                                       | 🖉 Как не попасть в ловушку хакеров | Онлайн-тест                        |
|                                                                         | Информационная безопасность        | Презентация с<br>интерактивностями |

iSpring Cloud — не только хранилище для готового обучающего контента, но еще и самостоятельный инструмент для создания курсов. Процесс разработки происходит в браузере и не требует установки каких-либо программ. Курсы, созданные в iSpring Cloud, адаптивны их можно проходить с любых устройств: компьютеров, ноутбуков, планшетов и смартфонов (iOS и Android). В iSpring Cloud можно разрабатывать длинные и объемные статьи с изображениями, видео и упражнениями. Они называются страницы. Например, расскажите о коварстве хакеров и способах защиты от них в курсе «Социальная инженерия. Как понять, что вас планируют взломать».

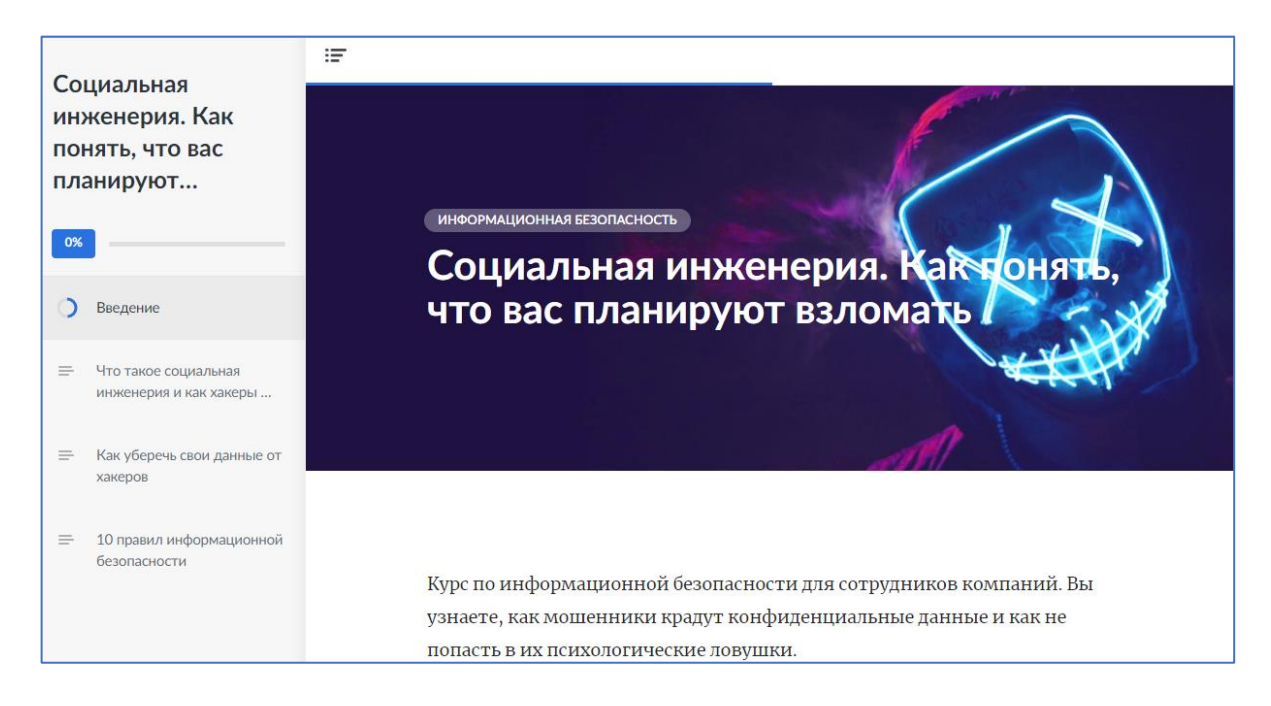

Второй тип курсов, которые вы можете создать в iSpring Cloud, — онлайн-тесты. Устройте вашим пользователям проверку знаний после изучения темы или проверьте текущий уровень знаний по предмету. Например, создайте тест «Как не попасть в ловушку хакеров» и включите в него вопросы по информационной безопасности.

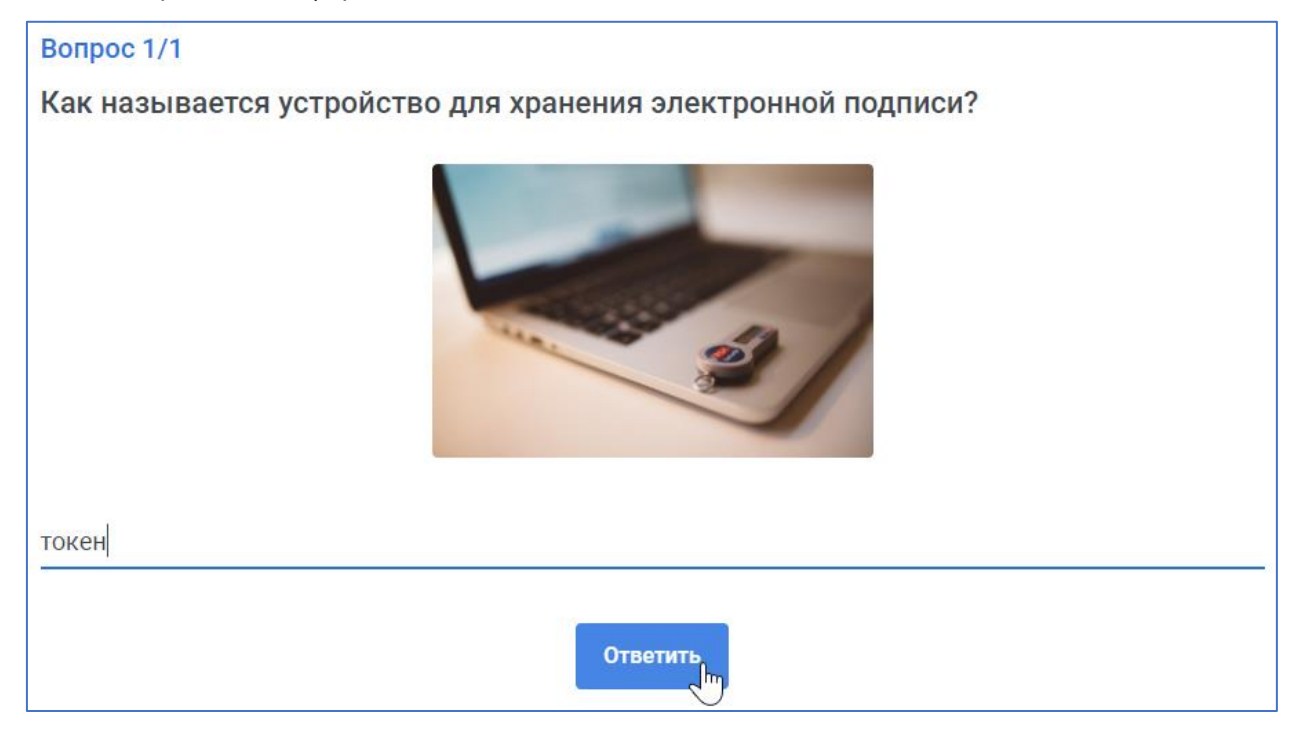

Материалы можно объединить в тематические проекты. Так вы структурируете контент, а самое главное, дадите доступ к его редактированию и просмотру участникам вашей команды. Например, в проект «Информационная безопасность» добавьте материалы по защите данных

от киберпреступников и откройте доступ к проекту всей вашей команде или некоторым участникам.

| 🗱 ispring cloud                               | Q Поиск                        |
|-----------------------------------------------|--------------------------------|
| <ul><li>Недавние</li><li>Помеченные</li></ul> | Обучение продажам 🤶 …          |
| о) Доступные мне                              |                                |
| проекты 🕀                                     | Название                       |
| Информационная безоп                          | 🔲 Встреча клиента в автосалоне |
| Обучение продажам                             |                                |
| Обучение продукту                             |                                |

Более того, вы можете поделиться отдельными материалами с участниками команды или открыть публичный доступ.

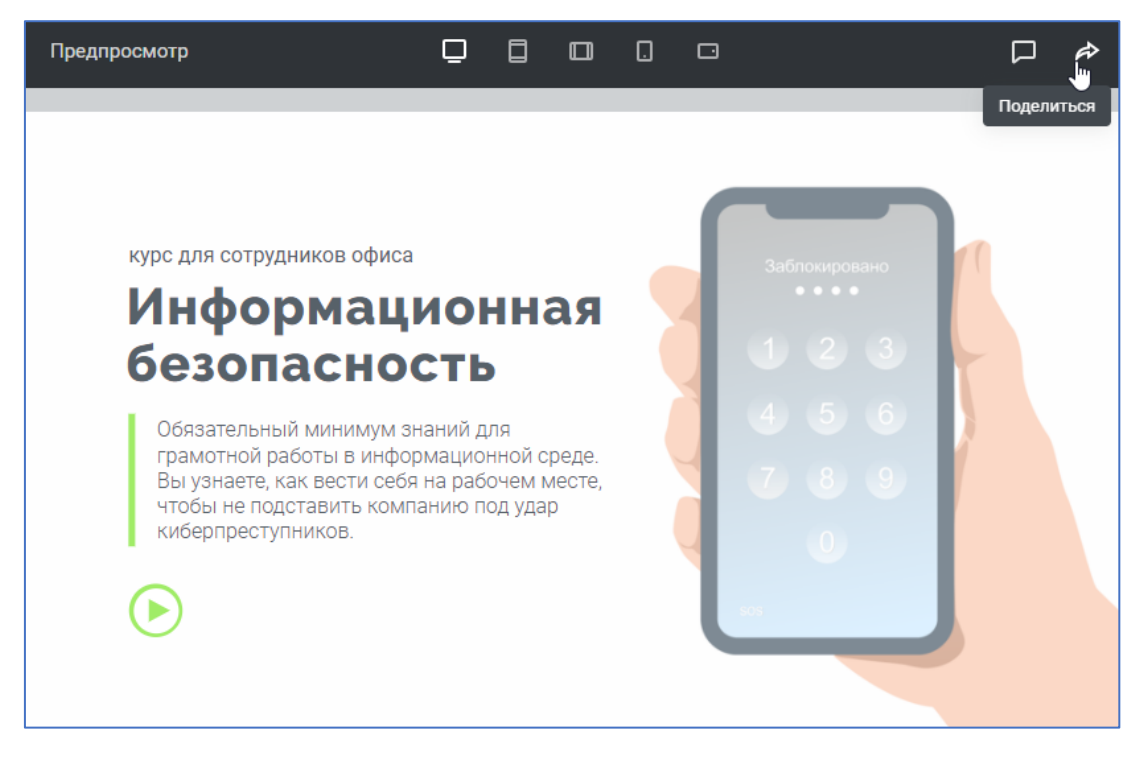

Участник команды, который получил доступ к материалу, в зависимости от роли может отредактировать, просмотреть и прокомментировать его. Так можно получить мнение эксперта о созданной презентации или узнать, есть ли дополнительные пожелания у заказчика.

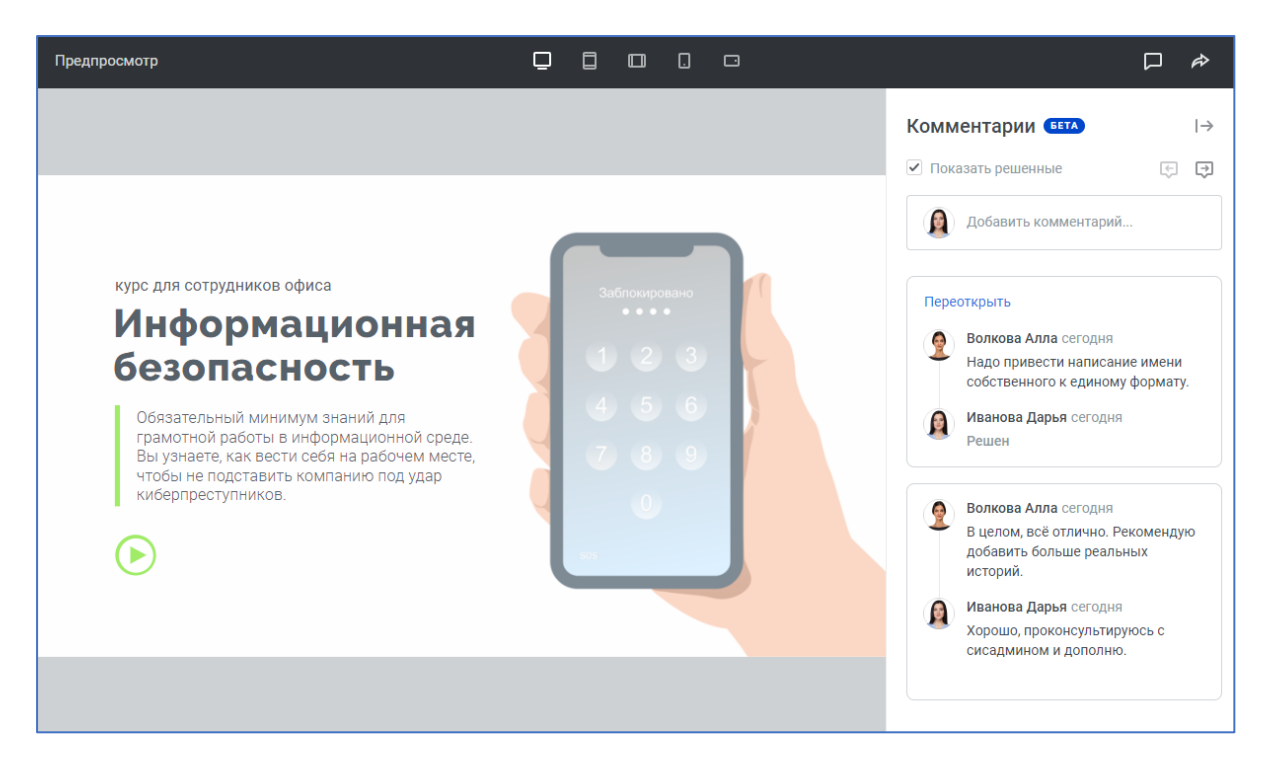

Официальный сайт iSpring Cloud: <u>https://www.ispring.ru/ispring-cloud</u>

Технические требования iSpring Cloud: https://www.ispring.ru/tech-ispring-cloud

# Системные требования

#### Работа с материалами

| Поддерживаемые форматы фа | Поддерживаемые форматы файлов                                                                                                    |  |  |  |  |  |
|---------------------------|----------------------------------------------------------------------------------------------------|--|--|--|--|--|
| Справочные документы      | PDF/PPT/PPTX                                                                                                    |  |  |  |  |  |
| Медиа                     | MP3, MP4                                                                                                    |  |  |  |  |  |
| iSpring контент           | iSpring Suite 8.7 и выше<br>iSpring QuizMaker 8.7 и выше<br>iSpring TalkMaster 8.7 и выше<br>iSpring Visuals 8.7 и выше<br>iSpring Flip 8.7 и выше                |  |  |  |  |  |
| Оборудование              |                                                                                                    |  |  |  |  |  |
| Компьютер и процессор     | Intel/AMD 1 ГГц и более                                                                                                    |  |  |  |  |  |
| Память                    | 1024 Mb RAM минимум. Рекомендуется 2 GB и более                                                                                                    |  |  |  |  |  |
| Жесткий диск              | 500 Mb свободного дискового пространства                                                                                                    |  |  |  |  |  |
| Дисплей                   | Разрешение монитора 1024x768 и выше                                                                                                    |  |  |  |  |  |
| Видеокарта                | 32 бита и выше                                                                                                    |  |  |  |  |  |
| Программное обеспечение   |                                                                                                    |  |  |  |  |  |
| Операционная система      | Microsoft <sup>®</sup> Windows <sup>®</sup> 10/8/7<br>(32- или 64-разрядные версии)                                                                               |  |  |  |  |  |
| Microsoft PowerPoint      | Microsoft <sup>®</sup> PowerPoint <sup>®</sup> 2007/2010/2013/2016/2019/подписка Microsoft<br>Office 365<br>(32- или 64-разрядные версии)                         |  |  |  |  |  |
| Браузер                   | Microsoft Edge 87.0 и выше<br>Mozilla Firefox 74.0 и выше<br>Google Chrome 87.0 и выше<br>Yandex Browser 18.9.0 и выше<br>Safari 14.5 и выше<br>Opera 11.6 и выше |  |  |  |  |  |
| iPad                      | iOS 14.0 и выше                                                                                                    |  |  |  |  |  |

## Создание аккаунта

Чтобы начать работу в рабочем пространстве iSpring Cloud, создайте аккаунт iSpring ID на <u>официальном сайте</u>.

1. Укажите email для вашего iSpring ID. Нажмите Продолжить.

**iSpring ID** — ваш аккаунт iSpring для управления подписками, входа в рабочее пространство и в iSpring Suite. Вы сможете войти в с iSpring ID, если вы купили подписку на iSpring Suite Max. Email и пароль к iSpring аккаунту вы создаете при регистрации пробной версии.

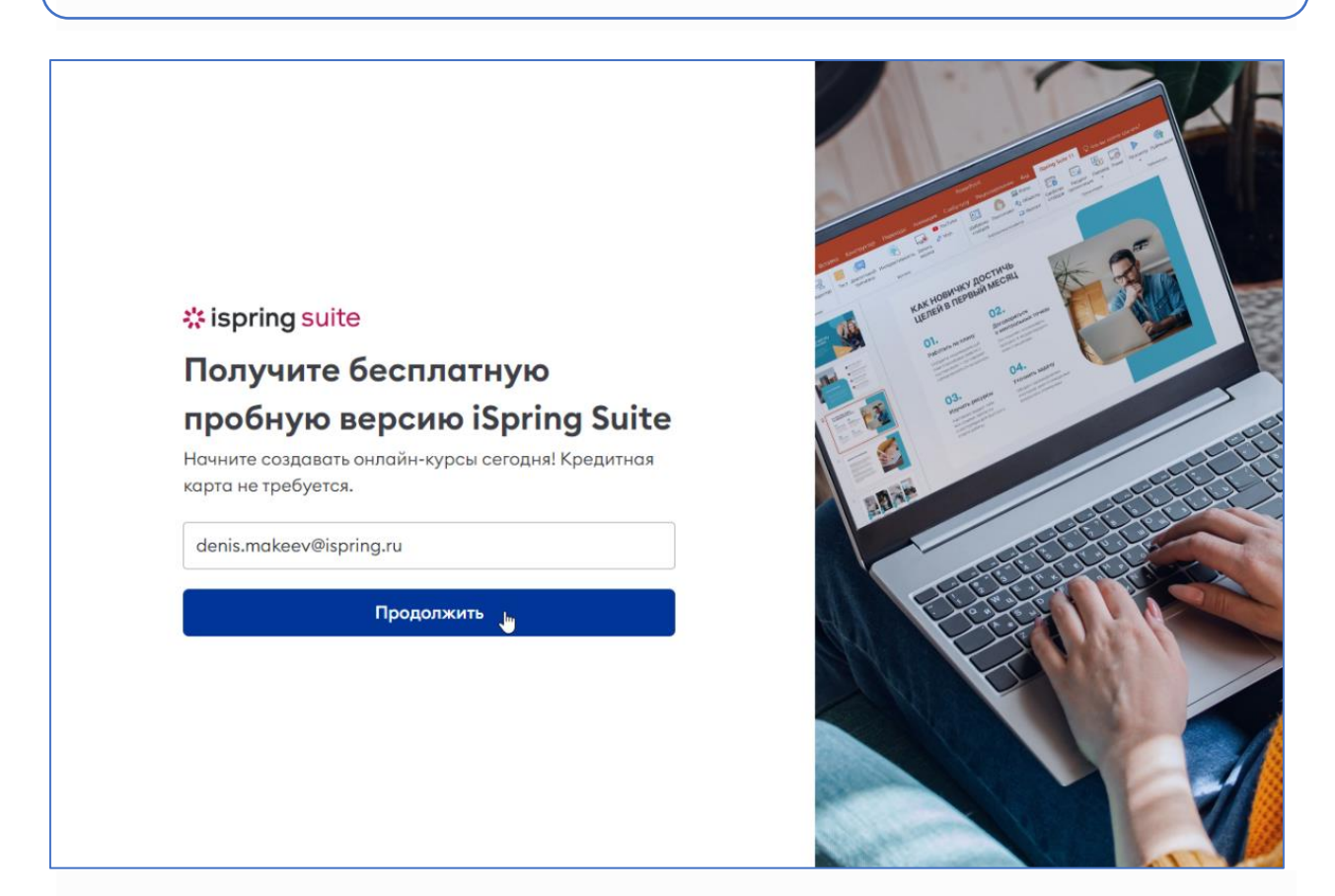

- 2. Далее придумайте пароль он нужен для входа в iSpring Suite и Cloud.
- 3. Затем укажите ваши данные: имя, фамилию, телефон и вид деятельности.

Используйте настоящие данные, они понадобятся, если вы купили лицензию iSpring Suite Max. Указанные имя и фамилия будут записаны, как имя и фамилия владельца лицензии, номер телефона мы будем использовать для связи с вами, а на email вышлем письмо с данными доступа к аккаунту iSpring Cloud. 4. Затем нажмите на кнопку Начать!

Мы отправим на ваш email письмо с данными для входа в ваше рабочее пространство.

| Д<br>Si          | обро пожаловать в пробную версию iSpring<br>uite!                                                                                                    |
|------------------|----------------------------------------------------------------------------------------------------|
| Сп               | асибо, что интересуетесь нашими продуктами! Чтобы начать<br>здавать курсы, выполните два простых шага:                                                       |
| 1.               | Скачайте iSpring Suite и установите его на свой компьютер:                                                                                                   |
| Ск               | ачать →                                                                                                    |
| 2.<br>веј        | Запустите iSpring Suite и активируйте полный функционал пробной<br>рсии с помощью своей учетной записи iSpring ID                                            |
| iSp<br>Ад        | oring ID: <u>denis.makeev@ispring.ru</u><br>црес рабочего пространства: <u>youraccount.ispring.com</u>                                                       |
| Eс.<br>ноі<br>su | ли нужна дополнительная помощь, позвоните нам по этому<br>меру +7 (800) 100 78 73. Или напишите на почту<br><u>pport@ispring.ru</u> . Мы всегда рады помочь! |
| Cy               | иважением,                                                                                                    |
| Kor              | манда iSpring                                                                                                    |
| 8.8              | <u>///.ispring.ru</u><br>200 333 78 73 (звонок по России Бесплатный)                                                                                         |

Владелец аккаунта сможет изменить имя и фамилию в разделе Настройки профиля в iSpring Cloud. Для смены электронного адреса обратитесь в <u>службу технической поддержки iSpring</u>.

Название команды и адрес рабочего пространства можно изменить в разделе Настройки пространства.

5. Запустите iSpring Suite 11 и кликните В правом верхнем углу.

| 😤 Быстрый старт        |          |         | ×      |
|------------------------|----------|---------|--------|
| ispring suite          | Курсы    |         | o( الم |
| компьютер              |          |         |        |
| 🛄 Курсы                | +        |         |        |
| 🗹 Тесты                | Создать  | Открыть |        |
| 💬 Диалоговые тренажеры | НЕЛАВНИЕ |         |        |
| 🗔 Записи экрана        | педмоние |         |        |
| Интерактивности        |          |         |        |
| 🛄 Книги                |          |         |        |
| онлайн                 |          |         |        |
| \land Страницы         |          |         |        |
| 🛇 Онлайн-тесты         |          |         |        |

Либо откройте курс в PowerPoint и во вкладке **iSpring Suite 11** кликните **Войти**.

| 🎴 Фоны<br>🚰 Объекты<br>🛄 Иконки | Свойства Ресурсы<br>слайдов презентация | Перевод Плеер | Просмотр | (C)<br>Публикация | Что<br>Нового | <ul> <li>Настройки</li> <li>Обновления</li> <li>Справка -</li> </ul> | (2)<br>Войти |                                                                                      |
|---------------------------------|-----------------------------------------|---------------|----------|-------------------|---------------|----------------------------------------------------------------------|--------------|--------------------------------------------------------------------------------------|
|                                 | Презента                                | ация          | Публи    | кация             | и             | нформация                                                            | 8            | Войти<br>Получите доступ ко всем возможностяк<br>iSpring Suite.                      |
|                                 |                                         |               |          |                   |               |                                                                      | P            | іspring Suite.<br>Активировать лицензионным кли<br>Подходит, если работаете офлайн и |

6. Далее введите email от вашего iSpring ID и нажмите **Продолжить**.

| Войти                                     |     |
|-------------------------------------------|-----|
| Введите email                             |     |
| denis.makeev@ispring.ru                   |     |
| Продолжить                                |     |
| или Войти по адресу рабочего пространства | (?) |
| Попробовать бесплатно                     | -   |
| nonposobarb occimarito                    |     |

7. Затем введите пароль от iSpring ID и кликните Войти.

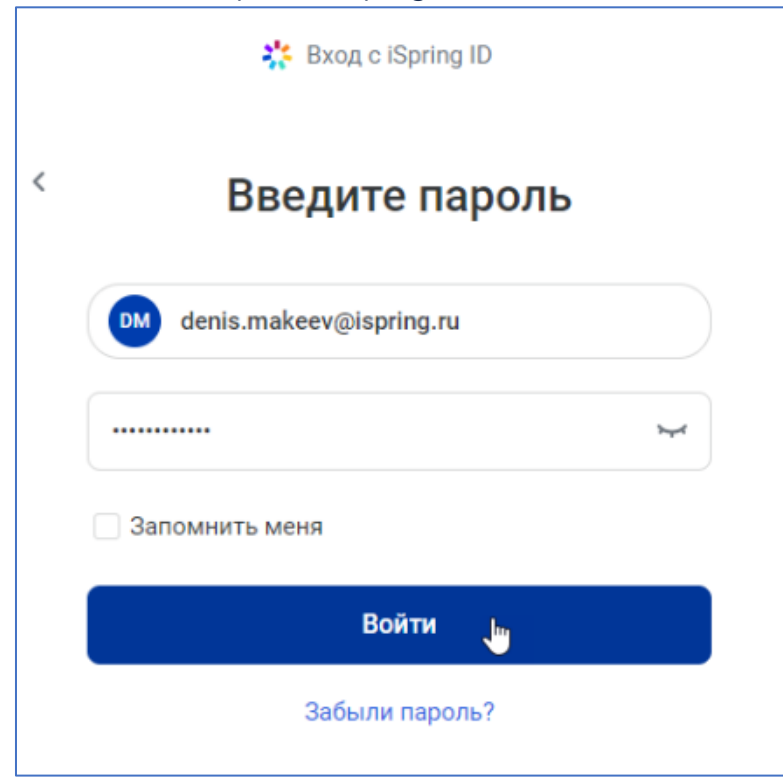

Готово! Вы вошли в iSpring Suite с помощью iSpring ID.

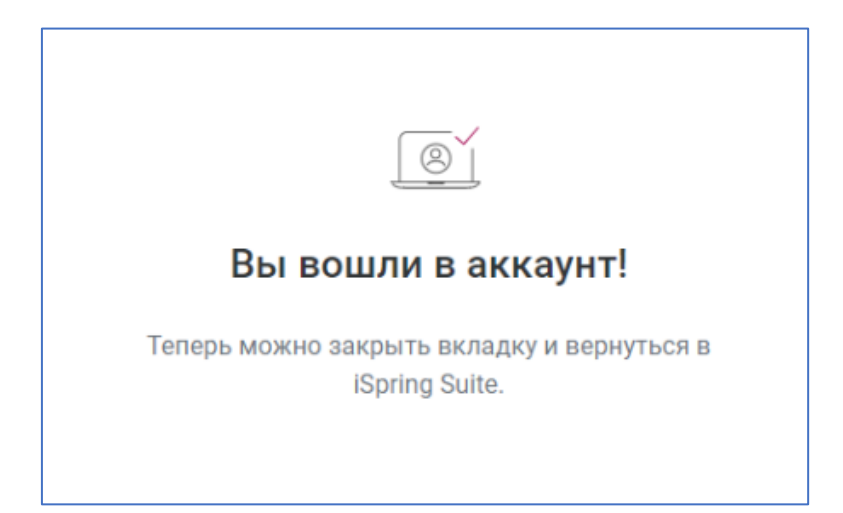

Вернитесь в iSpring Suite и начните создавать интерактивные курсы, перейдите в iSpring Cloud и загрузите все необходимые материалы.

# <u>Материалы</u>

iSpring Cloud — пространство для создания, хранения и распространения материалов.

Все материалы, созданные в аккаунте и добавленные в него, обязательно относятся к одному из проектов.

В разделе **Недавние** отобразятся материалы, которые вы недавно создали, просмотрели или отредактировали. Так вы быстро найдете презентацию или страницу, с которыми работали.

В разделе **Доступные мне** хранятся курсы других авторов, которые предоставили вам доступ. В зависимости от уровня доступа вы сможете просмотреть, прокомментировать или изменить материалы в этом разделе.

В раздел **Помеченные** попадают материалы, помеченные звездочкой. Обычно здесь хранят самый важный и актуальный контент.

| * ispring cloud      | Q Поиск               |                   |                    |                           |       |     |
|----------------------|-----------------------|-------------------|--------------------|---------------------------|-------|-----|
| 🕑 Недавние           | Нелавние              |                   |                    |                           |       |     |
| 🏠 Помеченные         |                       |                   |                    |                           |       |     |
| Доступные мне        |                       |                   |                    |                           |       |     |
| проекты 🕀            | Название              | Тип               | Проект             | Дата<br>просмот ↑         | Автор |     |
| Информационная безоп | 🔲 🛓 Социальная инжен  | Страница          | Информаци<br>онная | 18 дек. 2020<br>г., 15:29 | Вы    |     |
| Обучение продажам    | 🗌 🗹 Тест по инфобезоп | Тест              | Информаци<br>онная | 18 дек. 2020<br>г., 15:11 | Вы    | 000 |
|                      | 🗌 🗱 Информационная    | Презентаци<br>я с | Информаци<br>онная | 18 дек. 2020<br>г., 14:53 | Вы    |     |

В iSpring Cloud можно загрузить материалы, которые хранятся на вашем компьютере. Загрузить можно файлы размером до 2 ГБ.

Вы можете загрузить файлы двумя способами:

#### 1-й способ

- 1. Перейдите в раздел Материалы и выберите проект.
- 2. Нажмите Загрузить.

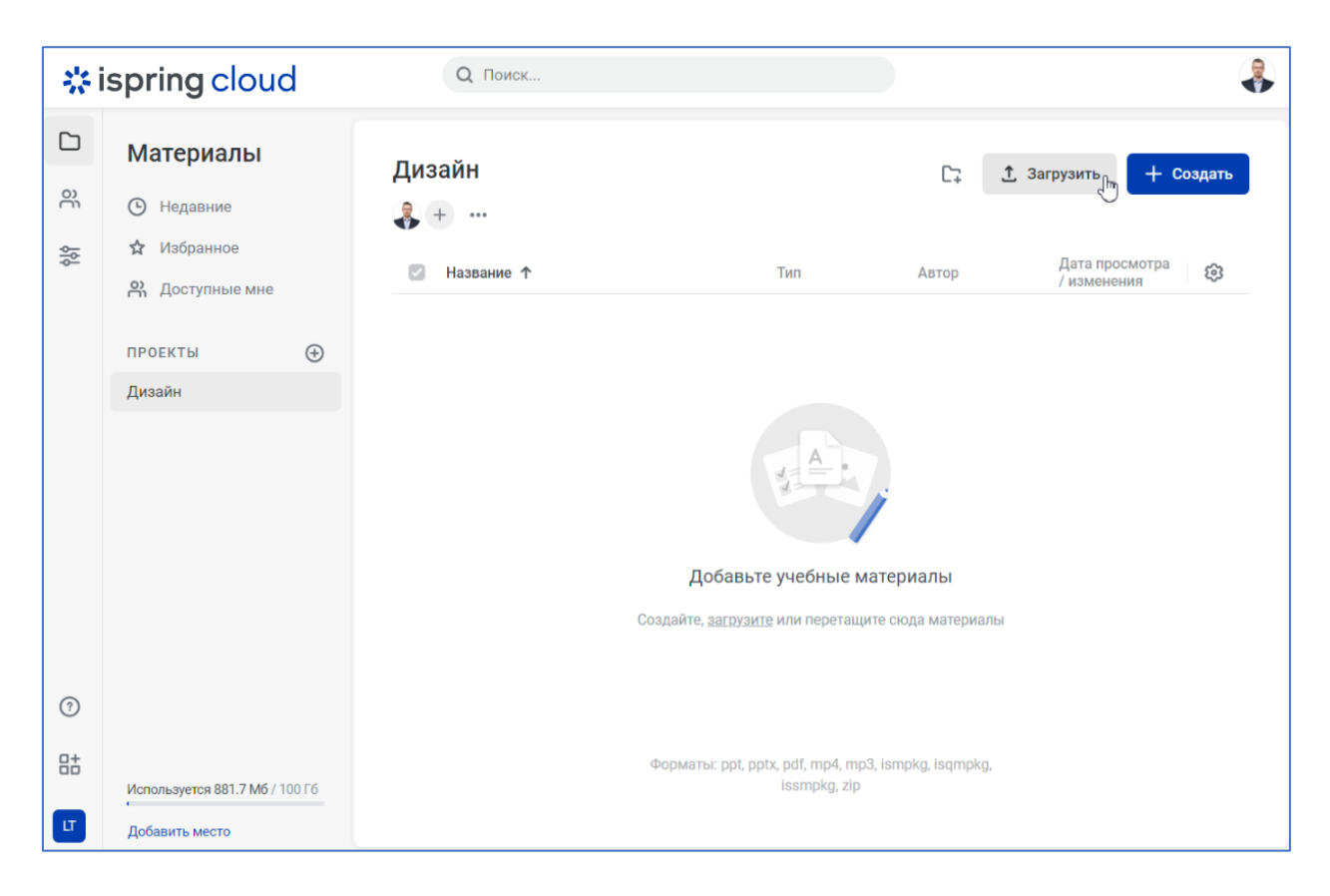

#### 3. Выберите один или несколько файлов на вашем компьютере и кликните Открыть.

| — — — 🔨 📜 > Этот ко          | омпьютер > Рабочий стол > UXUI-дизайнер     |                         | <b>ب ن</b>         | Поиск в: UXU   | II-дизайнер |
|------------------------------|---------------------------------------------|-------------------------|--------------------|----------------|-------------|
| /порядочить ▼ Новая па       | пка                                         |                         |                    | •<br>•         | -           |
| <ul> <li>OneDrive</li> </ul> | Амя                                         | Дата изменения          | Тип                | Размер         |             |
|                              | 😰 Figma от основ до дизайн-макетов          | 21.03.2023 20:52        | Презентация Міс…   | 8 923 КБ       |             |
|                              | 😰 Введение в анимацию                       | 04.07.2023 10:30        | Презентация Міс…   | 45 890 КБ      |             |
| видео                        | 😰 Введение в визуальный дизайн              | 15.09.2021 12:30        | Презентация Міс…   | 3 091 КБ       |             |
| 🔄 Документы                  | 😰 Вдохновение, творчество, импровизац       | 04.07.2023 10:30        | Презентация Міс…   | 45 890 КБ      |             |
| 🕂 Загрузки                   | 😰 Веб-анимация в ProtoPie                   | 31.05.2022 13:01        | Презентация Міс…   | 646 KB         |             |
| 📧 Изображения                | 😰 Композиция                                | 31.05.2022 13:01        | Презентация Міс…   | 646 KB         |             |
| 🎝 Музыка                     | 😰 Мобильная анимация в ProtoPie             | 04.07.2023 10:30        | Презентация Міс…   | 45 890 KE      |             |
| 🧊 Объемные объекть           | 😰 Модульная сетка                           | 21.03.2023 20:52        | Презентация Міс…   | 8 923 КБ       |             |
| 📃 Рабочий стол               | 😰 Подготовка макетов в разработку и ав      | 31.05.2022 13:01        | Презентация Міс…   | 646 KB         |             |
| 📫 Локальный лиск (С          | 😰 Работа с библиотеками и UI-китом          | 04.07.2023 10:30        | Презентация Міс…   | 45 890 КБ      |             |
| С Локальный диск (с          | 😰 Работа с тенями и визуальными эффек       | 04.07.2023 10:30        | Презентация Міс…   | 45 890 KE      |             |
| 🔮 Сеть                       | 😰 Типографика                               | 04.07.2023 10:30        | Презентация Міс…   | 45 890 KE      |             |
| Имя файла:                   | "Figma от основ до дизайн-макетов" "Введени | ие в анимацию" "Введени | е в визуальн 🗸 Пол | пьзовательские | е файлы     |
|                              |                                             |                         |                    | Открыть 戻      | Отмена      |

Готово! Все выбранные материалы загружены в пространство iSpring Cloud.

#### 2-й способ

Выделите нужные файлы и перетащите их в проект. Область вставки подсветится синим.

#### В правом нижнем углу вы увидите статус загрузки каждого файла.

| *       | ispring clou               | d     | Q Поиск                                      |                      |                    |                                            |
|---------|----------------------------|-------|----------------------------------------------|----------------------|--------------------|--------------------------------------------|
| )<br>Sé | Материалы<br>Недавние      |       | Дизайн<br>🛟 🕂 …                              |                      |                    | []; Загрузить <mark>+ Создать</mark>       |
| ģļģ     | Избранное Оступные мне     |       | Название 🕇                                   | Тип                  | Автор              | Дата просмотра /<br>изменения              |
|         | ПРОЕКТЫ                    | ÷     | <ul> <li>Введение в анимацию.pptx</li> </ul> | Microsoft PowerPoint | Вы                 | 11 окт. 2023 г., 14:03                     |
|         | Дизайн                     |       |                                              |                      |                    |                                            |
|         |                            |       |                                              |                      |                    |                                            |
|         |                            |       |                                              |                      | Загрузка           | а 12 материалов (8%) × ×                   |
| ?       |                            |       |                                              |                      | 44.1<br>Fig<br>8.7 | в мб<br>ma от основ до дизайн-макето<br>Mб |
| 85      | Используется 926.5 Мб / 10 | 10 F6 |                                              |                      | <b>Пиг</b><br>44.1 | пографика.pptx<br>8 M6                     |
| u       | Добавить место             |       |                                              |                      | Pat<br>44.8        | бота с тенями и визуальными<br>8 Мб        |

Если вы передумали, нажмите на крестик и подтвердите отмену загрузки.

Вы можете свернуть загрузку и свободно перемещаться по другим разделам в iSpring Cloud. У вас откроется новая вкладка, а файлы продолжат загружаться.

Готово! Все файлы загружены в проект. Чтобы переименовать добавленный файл, кликните по нему правой кнопкой мыши.

| ₩is    | spring cloud                   | Q Поиск                                                                                                    |                                                    |                                                                        |
|--------|--------------------------------|----------------------------------------------------------------------------------------------------|----------------------------------------------------|------------------------------------------------------------------------|
| D<br>e | Материалы<br>• Недавние        | Дизайн<br>뤚 🕂 …                                                                                                    |                                                    | [; <u>†</u> Загрузить <mark>+ Создать</mark>                           |
| ģģ     | ☆ Избранное<br>ஜ Доступные мне | <ul> <li>Выбрано: 1 <a>Посмотреть</a> <ul> <li>Совместный доступ</li> <li>Гола от основ до дизайн-макетов potx</li> </ul></li></ul> | 🚓 Поделиться 🛓 Скачать<br>Microsoft PowerPoint Вы  | •••                                                                    |
|        | проекты 🕀<br>Дизайн            | Введение в анимацию.pptx                                                                                                    | Microsoft PowerPoint Вы                            | 11 окт. 2023 г., 13:43                                                 |
|        |                                | Введение в визуальный дизайн.pptx                                                                                                   | Microsoft PowerPoint Вы                            | 11 окт. 2023 г., 13:53                                                 |
|        |                                | вдохновение, творчество, импровизация.pptx     вдохновения в ProtoPie.pptx                                                          | Microsoft PowerPoint Bы                            | 11 окт. 2023 г., 13:45                                                 |
|        |                                | C Kомпозиция.pptx                                                                                                    | Microsoft PowerPoint Вы                            | 11 окт. 2023 г., 13:45                                                 |
|        |                                | Мобильная анимация в ProtoPie.pptx                                                                                                  | Microsoft PowerPoint Вы                            | 11 окт. 2023 г. 13:45<br>Все материалы загружены                       |
|        |                                | Модульная сетка.pptx                                                                                                    | Microsoft PowerPoint Вы                            | Введение в анимацию.pptx                                               |
| ?      |                                | <ul> <li>надзор.pptx</li> <li>Работа с библиотеками и UI-китом.pptx</li> </ul>                                                      | Microsoft PowerPoint Вы<br>Microsoft PowerPoint Вы | Figma от основ до дизайн-макетов.pptx                                  |
| 85     | Используется 1.1 Гб / 100 Гб   | <ul> <li>Работа с тенями и визуальными эффектами.pptx</li> </ul>                                                                    | Microsoft PowerPoint Вы                            | Типографика.pptx<br>24.8 M6<br>Работа с тенями и визуальными эффектами |
| u      | Добавить место                 |                                                                                                    |                                                    | 44.8 M6                                                                |

- Загрузить материалы получится только в проекты, к которым у вас есть права на редактирование.
- Если вы загружаете файл с таким же названием и типом, как у ранее добавленного файла, можно заменить старый файл или сохранить оба.

| 🛕 Замена материалов                                                                                                    |               |          |  |  |  |  |  |
|----------------------------------------------------------------------------------------------------|---------------|----------|--|--|--|--|--|
| В выбранном разделе уже есть материалы с такими названиями.<br>Заменить существующие или сохранить обе версии материалов? |               |          |  |  |  |  |  |
|                                                                                                    | Сохранить все | Заменить |  |  |  |  |  |
|                                                                                                    |               |          |  |  |  |  |  |

Вы можете редактировать, копировать, экспортировать, поделиться материалом, переместить, добавить его в избранное, переименовать и открыть совместный доступ с командой.

| <b>*</b> ispring cloud                          | Q Поиск                                                      |             |                                      |
|-------------------------------------------------|--------------------------------------------------------------|-------------|--------------------------------------|
| <ul> <li>Недавние</li> <li>Избранное</li> </ul> | Все материалы                                                |             | [] Загрузить <mark>+ Создать</mark>  |
| доступные мне                                   | Название 个                                                   | Тип Автор   | Дата<br>просмотра Размер <b>{§</b> } |
| проекты 🕀<br>Все материалы                      | Социальная инженерия. Как понять, что вас планируют взломать | Страница Вы | 2 сент. 2020<br>г., 12:30 43 Кб •••  |
| Макеев Денис                                    |                                                              |             | Редактировать                        |
| Новый проект                                    |                                                              |             | ⊳ Посмотреть                         |
| Новый проект                                    |                                                              |             | С+ Совместный доступ                 |
|                                                 |                                                              |             | ∝₀ Поделиться                        |
|                                                 |                                                              |             | ப் Экспортировать இ                  |
|                                                 |                                                              |             | 🗍 Копировать                         |
|                                                 |                                                              |             | С) Переместить                       |
| Используется 43 Кб / 100 Гб                     |                                                              |             | ₫⊐ Переименовать                     |
| Добавить место                                  |                                                              |             | 🖈 Добавить в Избранное               |
| Му Space 🗘                                      |                                                              |             | <u>ற</u> ் Удалить                   |

Возникшие вопросы поможет решить наша техническая поддержка. Инженеры техподдержки ответят по телефону или по почте в срок от 2 до 24 часов. Работают круглосуточно 5 дней в неделю и сделают всё, чтобы помочь вам решить задачу.

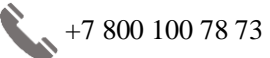

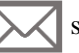

support@ispring.ru